# Winproladder 使用手册

目

錄

#### 第1章: 一般說明

| 1.1   | 操作環境需求           | 1-1 |
|-------|------------------|-----|
| 1.1.1 | 1 作業系統           | 1-1 |
| 1.1.2 | 2 硬體需求           | 1-1 |
| 1.2   | 功能及特色說明          | 1-1 |
| 1.2.1 | 1 一般特點           | 1-1 |
| 1.2.2 | 2 程式編輯           | 1-1 |
| 1.2.3 | 3 程式測試           | 1-2 |
| 1.2.4 | <b>4</b> 程式註解與列印 | 1-2 |
| 1.3   | 操作桌面說明           | 1-2 |
| 1.4   | 手冊編排說明           | 1-4 |

#### 第2章:操作範例

| 2.1 | 範例程式說明          | .2-1  |
|-----|-----------------|-------|
| 2.2 | 專案的建立           | .2-2  |
| 2.3 | 輸入及編輯範例程式       | .2-3  |
| 2.3 | .1 以滑鼠輸入及編輯範例程式 | .2-3  |
| 2.3 | .2 以鍵盤輸入及編輯範例程式 | .2-5  |
| 2.4 | 註解範例程式          | .2-7  |
| 2.5 | 測試及除錯           | .2-9  |
| 2.6 | 列印範例程式          | .2-12 |

### 第3章:專案(檔案)管理

| 3 | 3.1   | 建 | 立新專案   |  |
|---|-------|---|--------|--|
| 3 | 8.2   | 開 | 啓舊專案   |  |
|   | 3.2.  | 1 | 離線操作   |  |
|   | 3.2.2 | 2 | 連線操作   |  |
| 3 | 3.3   | 儲 | 存專案    |  |
| З | 8.4   | 另 | 存專案    |  |
|   | 3.4.  | 1 | 存至磁碟   |  |
|   | 3.4.2 | 2 | 存至 PLC |  |
|   |       |   |        |  |

### 第4章:程式輸入及編輯

| 4.1 連線及離線編輯                 | 4-1  |
|-----------------------------|------|
| <b>4.2</b> 滑鼠及快速鍵操作輸入       | 4-1  |
| 4.2.1 滑鼠操作輸入                | 4-1  |
| 4.2.2 快速鍵操作輸入               | 4-2  |
| 4.3 主程式與副程式單元操作             | 4-2  |
| 4.3.1 建立新程式單元               | 4-2  |
| 4.3.2 删除程式單元                | 4-3  |
| 4.3.3 調整程式單元之順序             | 4-5  |
| 4.3.4 修改程式單元名稱              | 4-7  |
| 4.3.5 輸入程式單元註解              | 4-9  |
| 4.3.5.1 專門註解區輸入註解操作方式       | 4-9  |
| 4.3.5.2 選擇單一程式單元直接輸入註解之操作方法 | 4-10 |
| <b>4.4</b> 接點元件之操作          | 4-11 |
| 4.4.1 輸入接點元件                | 4-11 |
| 4.4.2 變更接點元件的種類或編號          | 4-13 |
| 4.4.3 删除接點元件                | 4-14 |
| <b>4.5</b> 功能指令之操作          | 4-14 |
| 4.5.1 輸入功能指令                | 4-15 |
| 4.5.2 編修功能指令                | 4-15 |
| 4.5.3 删除或複製功能元件             | 4-16 |
| 4.6 步進指令之操作                 | 4-16 |
| 4.6.1 輸入步進點(STP 指令)         | 4-17 |
| 4.6.2 輸入合流點(FORM 指令)        | 4-18 |
| 4.6.2.1 選擇性合流               | 4-18 |
| 4.6.2.2 並進式合流               | 4-20 |
| 4.6.3 輸入分歧點(TO 指令)          | 4-21 |
| 4.6.3.1 選擇性分歧               | 4-21 |
| 4.6.3.2 並進式分歧               | 4-23 |
| 4.7 編輯模式                    | 4-24 |
| 4.7.1 取代模式                  | 4-25 |
| 4.7.2 插入模式                  | 4-25 |
| <b>4.8</b> 元件與參考號碼之替換       | 4-26 |
| 4.9 兀件搜尋                    | 4-28 |
| 4.9.1 現行程式單元內逐次搜尋           | 4-28 |
| <b>4.9.2</b> 專案中批次搜尋        | 4-29 |
| 4.10 網路操作                   | 4-31 |
| 4.10.1 複製單一網路               | 4-31 |

| 4.  | 10.2 | 複製   | 多個網路     | 4-32 |
|-----|------|------|----------|------|
| 4.  | 10.3 | 複製   | 不同專案間的網路 | 4-32 |
| 4.  | 10.4 | 刪除   | 網路       | 4-33 |
| 4.  | 10.5 | 網路   | 行列編輯     | 4-33 |
|     | 4.10 | .5.1 | 擴爲 22 行  | 4-33 |
|     | 4.10 | .5.2 | 縮爲 11 行  | 4-34 |
|     | 4.10 | .5.3 | 垂直擴展     | 4-34 |
|     | 4.10 | .5.4 | 垂直緊縮     | 4-35 |
|     | 4.10 | .5.5 | 水平擴展     | 4-35 |
|     | 4.10 | .5.6 | 水平緊縮     | 4-35 |
| 4.  | 10.6 | 插入   | 空白網路     | 4-36 |
| 4.  | 10.7 | 輸入   | 網路註解     | 4-36 |
| 4.  | 10.8 | 網路   | 搜尋       | 4-38 |
| 4.1 | 1 階  | 梯程   | 2式語法檢查   | 4-39 |
| 4.  | 11.1 | 執行   | 語法檢查     | 4-39 |
| 4.  | 11.2 | 語法   | 檢查設定選項   | 4-40 |

### 第5章:表格輸入及編輯

| 5.1 | 文   | 字表   | e格(ASCII)            | 5-1  |
|-----|-----|------|----------------------|------|
| 5.1 | .1  | 新增   | 文字表格                 | 5-1  |
| 5.1 | .2  | 更改   | 文字表格名稱               | 5-3  |
| 5.1 | .3  | 刪除   | 文字表格                 | 5-4  |
| 5.2 | 通   | 訊命   | 合表格                  | 5-6  |
| 5.2 | 2.1 | 一般   | CPU LINK 通訊表格        | 5-6  |
|     | 5.2 | .1.1 | 新增一般 CPU LINK 通訊表格   | 5-6  |
|     | 5.2 | .1.2 | 更改一般 CPU LINK 通訊表格名稱 | 5-11 |
|     | 5.2 | .1.3 | 刪除一般 CPU LINK 通訊表格   | 5-11 |
| 5.2 | 2.2 | 高速   | CPU LINK 通訊表格        | 5-11 |
|     | 5.2 | .2.1 | 新增高速 CPU LINK 通訊表格   | 5-11 |
|     | 5.2 | .2.2 | 更改高速 CPU LINK 通訊表格名稱 | 5-12 |
|     | 5.2 | .2.3 | 刪除高速 CPU LINK 通訊表格   | 5-12 |
| 5.2 | 2.3 | 泛用   | 型(Mode1,2)通訊表格       | 5-12 |
|     | 5.2 | .3.1 | 新增泛用型(Mode1,2)通訊表格   | 5-12 |
|     | 5.2 | .3.2 | 更改泛用型(Mode1,2)通訊表格名稱 | 5-14 |
|     | 5.2 | .3.3 | 刪除泛用型(Mode1,2)通訊表格   | 5-14 |
| 5.2 | 2.4 | Mod  | Bus 通訊表格             | 5-14 |
|     | 5.2 | .4.1 | 新增 ModBUS 通訊表格       | 5-14 |
|     | 5.2 | .4.2 | 更改 ModBUS 通訊表格名稱     | 5-16 |

| 5.2          | 2.4.3 刪除 ModBUS 通訊表格 | 5-16 |
|--------------|----------------------|------|
| 5.3 伺        | 司服參數表格               | 5-16 |
| 5.3.1        | 新增伺服參數表格             | 5-16 |
| 5.3.2        | 更改伺服參數表格名稱           | 5-18 |
| 5.3.3        | 刪除伺服參數表格             | 5-18 |
| 5.4 伺        | 司服命令表格               | 5-18 |
| 5.4.1        | 新增伺服命令表格             | 5-18 |
| 5.4.2        | 更改伺服命令表格名稱           | 5-21 |
| 5.4.3        | 刪除伺服命令表格             | 5-21 |
| 5.5 聖        | 暂存器表格                | 5-21 |
| 5.5.1        | 新增暫存器表格              | 5-21 |
| 5.5.2        | 更改暫存器表格名稱            | 5-23 |
| 5.5.3        | 刪除暫存器表格              | 5-23 |
| 5.6 表        | 長格設定調整               | 5-23 |
| <b>5.7</b> 在 | E階梯圖新建及呼叫表格之快速鍵      | 5-25 |

## 第6章:註解資訊輸入

| 6.1 | 程式單元說明註解               | 6-1 |
|-----|------------------------|-----|
| 6.2 | 網路說明註解                 | 6-2 |
| 6.2 | .1 專門註解區輸入註解操作方式       | 6-2 |
| 6.2 | .2 選擇單一解題網路直接輸入註解之操作方式 | 6-3 |
| 6.3 | 元件說明註解                 | 6-3 |
| 6.4 | 顯示註解                   | 6-7 |

## 第7章: 階梯圖之顯示操作

| 7.1 元件說明註解               | 7-1 |
|--------------------------|-----|
| 7.1.1 建立多重階梯圖視窗          | 7-1 |
| <b>7.1.2</b> 階梯圖視窗之排列方式  | 7-2 |
| 7.2 階梯圖註解顯示之控制           | 7-3 |
| <b>7.2.1</b> 控制程式單元註解之顯示 | 7-4 |
| 7.2.2 控制網路註解之顯示          | 7-4 |
| 7.2.3 控制元件註解之顯示          | 7-5 |
| 7.3 暫存器資料顯示之控制           | 7-5 |
| 7.4 直接顯示特定程式點            | 7-7 |
| 7.4.1 依程式單元來定位           | 7-7 |
| 7.4.2 依程式標記(Label)來定位    | 7-7 |
| 7.4.3 依步進(Step)來定位       | 7-8 |
| 7.5 顯示字型之選擇              | 7-8 |
| 7.6 助憶碼之顯示控制             | 7-8 |

### 第8章:测試階梯程式

| 8.1  | 連    | 『線測試          | 8-1 |
|------|------|---------------|-----|
| 8.2  | 階    | ;梯圖之狀態顯示      | 8-1 |
| 8.2. | 1    | 元件導通高亮度顯示     | 8-1 |
| 8.2. | 2    | 暫存器現值顯示       | 8-1 |
| 8.2. | 3    | 元件致能抑能狀態顯示    | 8-2 |
| 8.3  | 狀    | 《態監試頁之操作      | 8-3 |
| 8.3. | 1    | 狀態監試頁管理       | 8-3 |
| 8    | .3.1 | 1.1 建立新狀態監試頁  | 8-4 |
| 8    | .3.1 | 1.2 刪除狀態監試頁   | 8-4 |
| 8    | .3.1 | 1.3 重新命名狀態監試頁 | 8-4 |
| 8    | .3.1 | 1.4 叫出特定狀態監試頁 | 8-5 |
| 8.3. | 2    | 監視點之定義及刪除     | 8-5 |
| 8.3. | 3    | 監視點狀態顯示格式之控制  | 8-5 |
| 8.3. | 4    | 監視點狀態之輸入      | 8-9 |

### 第9章:操控PLC

| 9.1  | ΡI | LC 連線9-1      |
|------|----|---------------|
| 9.1. | 1  | 直接叫用現有連線腳本9-1 |
| 9.1. | 2  | 修改現有連線腳本9-1   |
| 9.1. | 3  | 建立新連線腳本9-2    |
| 9.2  | ΡI | LC 離線         |
| 9.3  | 啓  | 動 PLC 程式運轉    |
| 9.4  | 停  | 5止 PLC 運轉     |
| 9.5  | 清  | 除 PLC 內容      |
| 9.6  | ΡI | LC 設定         |
| 9.6. | 1  | 設定 PLC ID     |
| 9.6. | 2  | 設定站號          |
| 9.6. | 3  | 設定通訊參數        |
| 9.6. | 4  | 設定通訊協定9-7     |
| 9.6. | 5  | 設定萬年曆時間       |
| 9.6. | 6  | 設定撥號號碼        |
| 9.7  | 快  | 捷操作設定9-9      |
| 9.7. | 1  | 讀取系統狀態        |
| 9.7. | 2  | 初始全部資料        |

## 第10章:專案建構

| 10.1 | 修改專案資訊. |  | 10- | -1 |
|------|---------|--|-----|----|
|------|---------|--|-----|----|

| 10.2 程式伊  | 保全設定             | 10-1  |
|-----------|------------------|-------|
| 10.2.1 設定 | 定程式密碼            | 10-1  |
| 10.2.2 設定 | 定程式 ID           | 10-2  |
| 10.3 變更利  | 程式容量             | 10-3  |
| 10.4 系統約  | 祖態設定             | 10-3  |
| 10.4.1 設定 | 定 I/O 組態         | 10-3  |
| 10.4.1.1  | 設定計數/計時器組態       | 10-3  |
| 10.4.1.2  | 設定中斷信號組態         | 10-6  |
| 10.4.1.3  | 設定輸出信號組態         | 10-6  |
| 10.4.1.4  | 設定輸入信號組態         | 10-8  |
| 10.4.1.5  | 設定溫度模組組態         | 10-8  |
| 10.4.1.6  | 設定 AD 模組組態       | 10-10 |
| 10.4.2 設定 | と記憶體配置           | 10-11 |
| 10.4.2.1  | 設定保持型內部線圈數量      | 10-12 |
| 10.4.2.2  | 設定保持型步進點線圈數量     | 10-13 |
| 10.4.2.3  | 設定計時器時基數量分配      | 10-13 |
| 10.4.2.4  | 設定保持型 16 位元計數器數量 | 10-13 |
| 10.4.2.5  | 設定保持型 32 位元計數器數量 | 10-13 |
| 10.4.2.6  | 設定保持型資料暫存器數量     | 10-13 |
| 10.4.2.7  | 設定唯讀暫存器數量        | 10-13 |
| 10.4.3 設定 | E唯讀暫存器內容         | 10-14 |

## 第11章:報表輸出

| 11.1 | 印   | 表機設定         | 11-1 |
|------|-----|--------------|------|
| 11.2 | 列日  | 印設定          | 11-1 |
| 11.2 | 2.1 | 挑選欲列印階梯程式    | 11-1 |
| 11.2 | 2.2 | 挑選欲列印註解說明    | 11-2 |
| 11.2 | 2.3 | 挑選欲列印表格      | 11-4 |
| 11.2 | 2.4 | 挑選欲列印狀態監試頁   | 11-5 |
| 11.2 | 2.5 | 挑選欲列印專案資訊或建構 | 11-6 |
| 11.2 | 2.6 | 設定列印格式       | 11-6 |
| 11.3 | 列日  | 印預覽          | 11-7 |
| 11.4 | 列日  | 印輸出          | 11-8 |

# 第12章:輔助功能

| CRC16/Checksum 計算器 | 12-1               |
|--------------------|--------------------|
| 接點及暫存器使用資訊         | 12-1               |
| 系統備份               | 12-2               |
| 系統還原               | 12-4               |
|                    | CRC16/Checksum 計算器 |

| 12.5 | Flash 操作   | 12-6 |
|------|------------|------|
| 12.6 | I/O 編號配置狀態 | 12-8 |

第13章:專案內容匯出與匯入......13-1

#### 第14章:管理桌面

| 14.1 | 工具列之管理   | 14-1 |
|------|----------|------|
| 14.2 | 專案視窗之管理  | 14-2 |
| 14.3 | 狀態監視頁之管理 | 14-2 |
| 14.4 | 階梯視窗之管理  | 14-3 |
|      |          |      |

### 第15章:常見問題集(FAQ) ......15-1

#### 第16章: 附錄

| 16.1 | 快速鍵總表    | 16-1 |
|------|----------|------|
| 16.2 | 匯出/入檔案格式 | 16-4 |